## Instalación de FileZilla Client

Filezilla Client es una solución FTP de código abierto que permite conectarse a un servidor FTP para transferir archivos sobre FTP debes saber que es un protocolo de red que permite transferir archivos entre sistemas conectados a una red con un modelo TCP/IP. Para descargar Filezilla Client debemos ir al siguiente link https://filezilla-project.org/download.php que también puedes ubicarlo desde su sitio web oficial. Nos muestra la última versión de Filezilla Client y nos indica las versiones de Windows para las que es compatible, ahora damos click en "Download Now" para iniciar la descarga del instalador.

## Proceso de instalación

1. Una vez descargado el archivo ejecútalo; de esa manera se iniciará el asistente para la instalación. Presiona el botón "I Agree".

| Z FileZilla Client 3.1.2 Setup                                                                                                    |                     |
|----------------------------------------------------------------------------------------------------|---------------------|
| License Agreement<br>Please review the license terms before installing FileZilla Client 3.1.2.                                                                                                    | E                   |
| Press Page Down to see the rest of the agreement.                                                                                                    |                     |
| GNU GENERAL PUBLIC LICENSE<br>Version 2, June 1991                                                                                                    | <u>^</u>            |
| Copyright (C) 1989, 1991 Free Software Foundation, Inc.<br>59 Temple Place, Suite 330, Boston, MA 02111-1307 USA<br>Everyone is permitted to copy and distribute verbatim copies<br>of this license document, but changing it is not allowed. |                     |
| Preamble                                                                                                    |                     |
| The licenses for most software are designed to take away your                                                                                                    | -                   |
| If you accept the terms of the agreement, click I Agree to continu<br>agreement to install FileZilla Client 3.1.2.<br>I Ag                                                                                                    | ore el botón<br>ree |
| Nullsoft Install System v2.35.1-Unicode I Agree                                                                                                    | Cancel              |

2. Presiona sobre el botón "Next" para permitir que todos los usuarios del equipo tengan acceso a FileZilla.

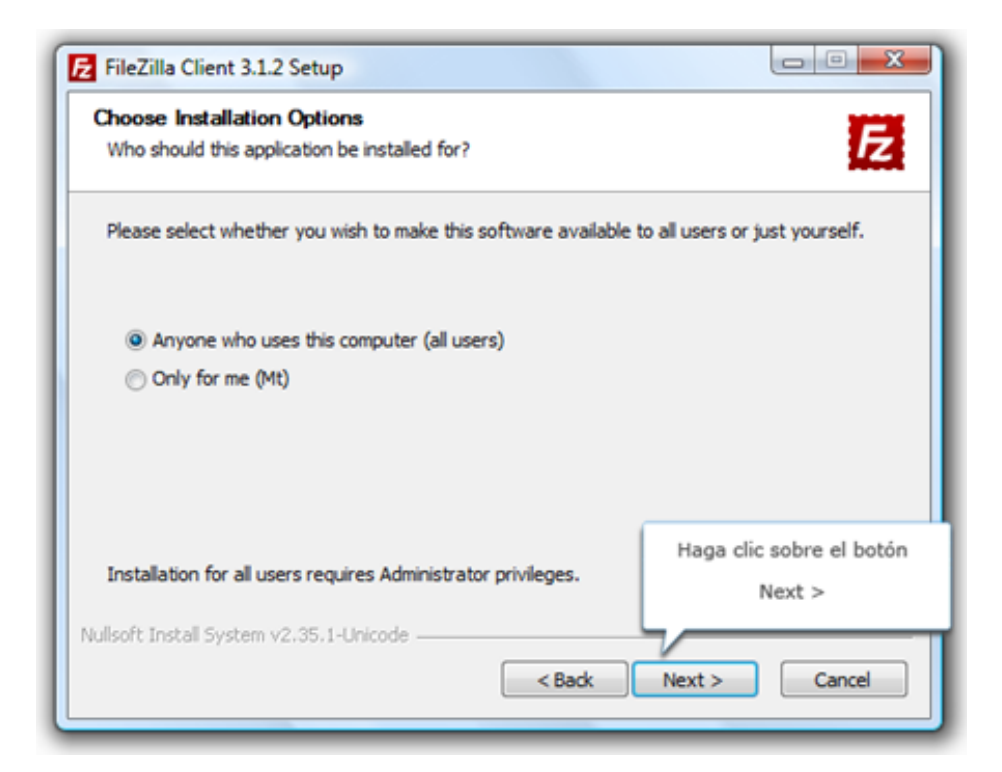

3. Presiona sobre el botón "Next".

| Check the components yo      | ou want to install and uncheck the                                                    | components you don't want to                                                      |
|------------------------------|---------------------------------------------------------------------------------------|-----------------------------------------------------------------------------------|
| install. Click Next to conti | nue.                                                                                  |                                                                                   |
| Select components to ins     | tall: FileZila Clent<br>Con sets<br>Language files<br>Shell Extension<br>Desktop Icon | Description<br>Position your mouse<br>over a component to<br>see its description. |
| Space required: 12.7MB       |                                                                                       | Haga clic sobre el botón<br>Next >                                                |

4. Presiona sobre el botón "Next".

| FileZilla Client 3.1.2 Setup                                                                                                    |                                                     |
|----------------------------------------------------------------------------------------------------|-----------------------------------------------------|
| Choose Install Location<br>Choose the folder in which to install FileZilla Client 3.1.2.                                                                                                    | E                                                   |
| Setup will install FileZilla Client 3. 1.2 in the following folder. To<br>Browse and select another folder. Click Next to continue.<br>Destination Folder<br>C:\Program Files (x86)\FileZilla FTP Client | install in a different folder, dick                 |
| Space required: 12.7MB<br>Space available: 9.8GB<br>Nullsoft Install System v2.35.1-Unicode                                                                                                    | Haga clic sobre el botón<br>Next ><br>Next > Cancel |

5. Presiona sobre el botón "Install".

| Choose Start Menu Folder                                                                     |                                | <b>2</b>            |
|----------------------------------------------------------------------------------------------|--------------------------------|---------------------|
| Choose a Start Menu folder for the FileZilla C                                               | lient 3.1.2 shortcuts.         | Z                   |
| Select the Start Menu folder in which you wo<br>can also enter a name to create a new folder | uld like to create the program | 's shortcuts. You   |
| FleZila FTP Clent                                                                            |                                |                     |
| Accessories<br>Administrative Tools                                                          |                                | *                   |
| Adobe                                                                                        |                                | =                   |
| Adobe Web Premium CS3                                                                        |                                |                     |
| AGEIA                                                                                        |                                |                     |
| Any to Icon                                                                                  |                                |                     |
| Bloodshed Dev-C++                                                                            |                                |                     |
| CCleaner                                                                                     |                                | - K                 |
| CoreDRAW Graphics Suite X3                                                                   | Haga                           | clic sobre el boton |
| Cos rab designer 2                                                                           |                                | Install             |
| Do not create shortcuts                                                                      |                                |                     |
| ulisoft Install System v2.35.1-Unicode                                                       |                                |                     |
|                                                                                              |                                |                     |

6. Presiona sobre el botón "Finish".

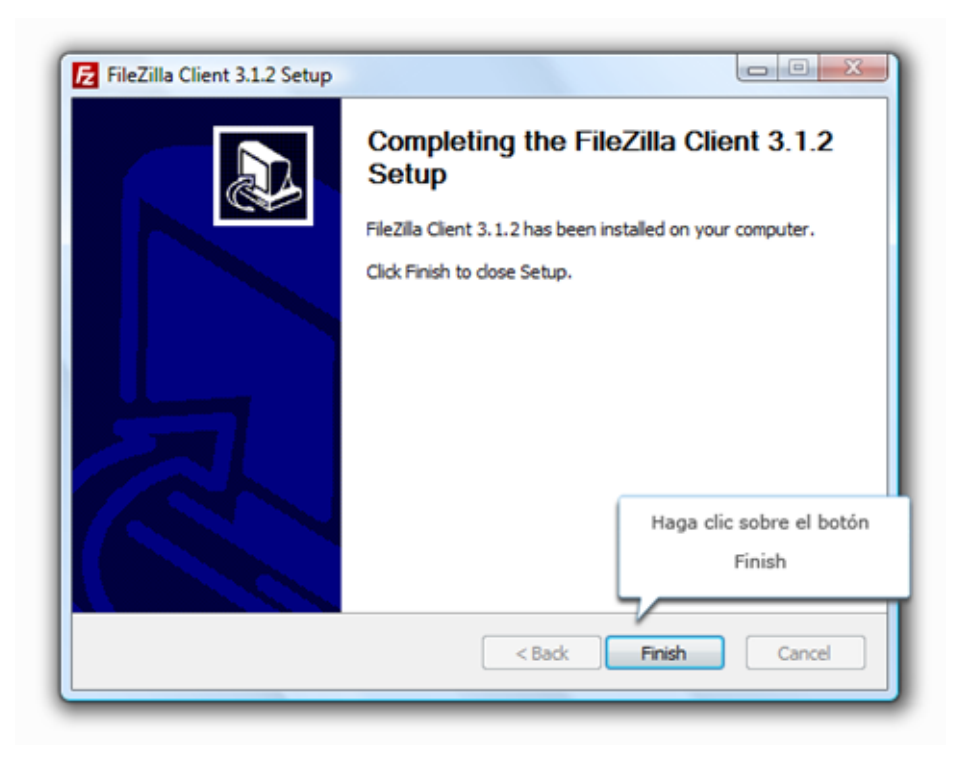

## Empezando a conocer Filezilla

En el entorno de trabajo de Filezilla vamos a encontrar las siguientes áreas:

- 1. Menú Principal de herramientas.
- 2. Barra de herramientas por defecto.
- 3. Área de conexión Rápida.
- 4. Ventana de LOG FTP.
- 5. Directorios de Sitio Local.
- 6. Archivos de Sitio Local.
- 7. Directorios de Sitio Remoto.
- 8. Archivos de Sitio Remoto.
- 9. Ventana de Archivos en cola preparados para procesar.
- 10. Ventana de Transferencias Fallidas de una cola ya procesada o en procesamiento.
- 11. Ventana de Transferencias Satisfactorias de una cola ya procesada o en procesamiento.

| Archive Edición Ver                                    | Tanderencia Servidor Marcadores Ay                                                                                                    | ude <mark>1</mark> |        |                                                |                                                                                     |                   |   |
|--------------------------------------------------------|----------------------------------------------------------------------------------------------------|--------------------|--------|------------------------------------------------|-------------------------------------------------------------------------------------|-------------------|---|
| Servidor                                               | Nombre de usuario:                                                                                                    | Contraseña         | Pueter | Conexión xápida • 3                            |                                                                                     |                   |   |
| 4                                                      |                                                                                                    |                    |        |                                                |                                                                                     |                   | 0 |
| Site lecal CA.                                         | Application Data<br>Configuración local<br>Contacts<br>Contacts<br>Contacts<br>Datos de programa<br>Orournests<br>Donumbadu<br>Dosphox<br>Entense<br>Entense | Útime modificación |        | 5 7<br>7<br>6 Nonder de archive                | Tamaño de antivio Tipo de antivio Última mod<br>Na está conectade a ningún servidor | ficación Permises |   |
| 37 archives y 2 directories<br>Servideo:/Archive local | Tamaho total. 18.647.571.630 bytes<br>Descol Anchino remoto                                                                                                    |                    | Ter    | v K<br>No corectado.<br>Inaño Prioridad Estado |                                                                                     |                   | 3 |
| Archives en cola                                       | uterencias falidas   Transferencias salisfact                                                                                                    | orias              |        |                                                |                                                                                     | · Colourada       |   |

Podemos realizar la conexión con nuestro servidor FTP de dos formas:

- Configurando una conexión y guardándola con el Gestor de Sitios.
  Realizando una conexión rápida.

Realizar una conexión rápida es sencillo. Simplemente sobre el área de conexión rápida (3) completa los datos del formulario FTP y pulsa el botón de "Co nexión Rápida", en este caso realizaremos una prueba agregando un archivo.txt, se tiene que agregar la dirección ip de la MV asi como el usuario por ejemplo "root" y la contraseña de root además del puerto en mi caso ocupo el 22 después clic en **Conexión rapida**.

| FileZilla              |                |                 |                  |             |       |         |           |                 |                |
|------------------------|----------------|-----------------|------------------|-------------|-------|---------|-----------|-----------------|----------------|
| Archivo Edición V      | er Transferen  | cia Servidor Ma | arcadores Avuda  | ,           |       |         |           |                 |                |
| 표· • • • •             | 1 # Q          | 8 🖸 🖏 🏷         | TEQ 0            | <u>#</u>    |       |         |           |                 |                |
| Servidor: 192.168.0.30 | Nom            | bre de usuario: | oot              | Contraseña: | ••••• | Puerto: | 22        | Conexión rápida | -              |
|                        |                |                 |                  |             |       |         |           |                 |                |
|                        |                |                 |                  |             |       |         |           |                 |                |
|                        |                |                 |                  |             |       |         |           |                 |                |
|                        |                |                 |                  |             |       |         |           |                 |                |
|                        |                |                 |                  |             |       |         |           |                 |                |
| Sitio local: C:\Users\ | arnul\Desktop\ | L.              |                  |             | `     | Sitio r | emoto:    |                 |                |
|                        | Desktop        |                 |                  |             | -     | •       |           |                 |                |
| <b>⊕</b> -             | Documents      |                 |                  |             |       |         |           |                 |                |
|                        | Downloads      |                 |                  |             |       | i       |           |                 |                |
|                        | Entorno de     | red             |                  |             |       | 1       |           |                 |                |
|                        | Impresoras     |                 |                  |             |       |         |           |                 |                |
| Nombre de archivo      | Tamaño de      | Tipo de archivo | Última modifica  | ción        |       | Nomb    | re de arc | hivo            | Tamaño d       |
| 🗟 desktop.ini          | 282            | Opciones de c   | 23/01/2018 09-38 | e0          |       |         |           |                 |                |
| FileZilla Client.Ink   | 1,929          | Acceso directo  | 24/01/2018 12:29 | 2           |       |         |           |                 |                |
| MEGAsync.Ink           | 1,123          | Acceso directo  | 24/01/2018 12:16 | ×2          |       |         |           |                 | No está conect |
| Opmantek.txt           | 204            | Documento de    | 25/01/2018 10:44 | k0          |       |         |           |                 |                |
| PUTTY.EXE              | 524,288        | Aplicación      | 25/07/2015 05:23 | 25          |       | <       |           |                 |                |

Así es como se visualiza la pantalla al hacer la conexión.

| 🔁 sftp://root@192.168.0.30 - FileZilla                                                                                                    |                        |                         |                             |                 |                  | - 1        | - ×    |
|----------------------------------------------------------------------------------------------------|------------------------|-------------------------|-----------------------------|-----------------|------------------|------------|--------|
| Archivo Edición Ver Transferencia Servidor Marcadores Ayuda                                                                                                    |                        |                         |                             |                 |                  |            |        |
|                                                                                                    |                        |                         |                             |                 |                  |            |        |
| Servidor: sftp://192.168.0.30 Nombre de usuario: root Con                                                                                                    | traseña:               | Puerto:                 | Conexión rápida             |                 |                  |            |        |
| Estado: Conectando a 192.168.0.30<br>Estado: Connected to 192.168.0.30<br>Estado: Recuperando el listado del directorio<br>Estado: Listing directory /root<br>Estado: Directory listing of "/root" successful                                                                                                    |                        |                         |                             |                 |                  |            |        |
|                                                                                                    |                        |                         |                             |                 |                  |            |        |
| Sitio local: C/Users\amufl.Desktop\                                                                                                    | ~                      | Sitio remoto: /r        | oot                         |                 |                  |            |        |
| Desktop  Documents  Documents |                        | 8- <b>7</b> /<br>8 reet |                             |                 |                  |            |        |
| Nombre de archivo Tamaño de Tipo de archivo Última modificación                                                                                                    | ^                      | Nombre de archi         | vo Tama                     | ño d Tipo de ar | c Ültima modific | Permisos   | Prog   |
| desktop.ini 282 Opciones de c., 23/01/2018 09:38:0                                                                                                    |                        | <b>—</b>                |                             |                 |                  |            |        |
| E FileZilla Client.lnk 1,929 Acceso directo 24/01/2018 12:29:2                                                                                                    |                        | sh                      |                             | Carpeta de      | 22/01/2018 08    | drwx       | - rect |
| MEGAsync.Ink 1,123 Access directo 24/01/2018 12:16:2                                                                                                    |                        | archivo-csv             |                             | Carpeta de      | 24/01/2018 06:   | druxr-xr-x | x root |
| Opmantek.txt 204 Documento de 25/01/2018 10.440                                                                                                    |                        | bash_history            |                             | 80 Archivo BA   | A 24/01/2018 09: | -04        | - rect |
| PUTTY.EXE 524,288 Aplicación 25/07/2015 05:23:5                                                                                                    | ¥                      | <                       |                             |                 |                  |            | >      |
| 6 archivos y 1 directorio. Tamaño total: 528,884 bytes                                                                                                    |                        | 10 archivos y 2 dir     | ectorios. Tamaño total: 2,8 | 71 bytes        |                  |            |        |
| Servidos/Archivo local Direcci Archivo remoto                                                                                                    | Tamaño Prioridad Estac | ło                      |                             |                 |                  |            |        |
| Archivos en cola Transferencias fallidas Transferencias satisfactorias                                                                                                    |                        |                         |                             |                 | 🔒 🕐 Cola va      | cia        | ••     |

Proseguimos a realizar la importación del archivo, solo basta con arrastrar el archivo al lado derecho y soltarlo, en mi caso lo voy a pegar en una carpeta creada previamente llamada prueba.

| 10 sftp://root@192.168.0.30 - FileZilla                                                                                                    |     |                                        |                | - 0      | ×       |
|----------------------------------------------------------------------------------------------------|-----|----------------------------------------|----------------|----------|---------|
| Archivo Edición Ver Transferencia Servidor Marcadores Ayuda                                                                                                    |     |                                        |                |          |         |
| H- RTTH Q & Q & TH A & M                                                                                                    |     |                                        |                |          |         |
| Servidor: sftp://192.168.0.30 Nombre de usuario: root Contraseña: ••••••                                                                                                    |     | Puerto: Conexión rápida 💌              |                |          |         |
| Ettado: Listing directory /root/prueba<br>Ettado: Conectando a 192.168.0.30<br>Estado: Conectando a 192.168.0.30<br>Estado: Connected to 192.168.0.30<br>Estado: Commozando la subida de C/Usen/armu/i/Desktop/Opmantek.btl<br>Estado: Ceremozando la subida de C/Usen/armu/i/Desktop/Opmantek.btl<br>Estado: Retrieving directory insting of //root/prueba*<br>Estado: Listing directory insting of //root/prueba*<br>Estado: Listing directory insting of //root/prueba* |     |                                        |                |          | î       |
| Part Land All hand som All sedand                                                                                                    |     | The second for the                     |                |          | ~       |
| Sito loca: Cr(uters(amurutescop)                                                                                                    | -   | sito remoto: /root/prueoa              |                |          |         |
| Documents                                                                                                    | ^   | in the sect                            |                |          |         |
| Downloads                                                                                                    |     | -7. ssh                                |                |          |         |
| Entorno de red                                                                                                    |     | archivo-cov                            |                |          |         |
| B A Favorites                                                                                                    |     | prueba                                 |                |          |         |
|                                                                                                    | ¥   |                                        |                |          |         |
| Nombre de archivo Tamaño de Tipo de archivo Última modificación                                                                                                    | ^   | Nombre de archivo Tamaño d Tipo de arc | Última modific | Permisos | Propiet |
| See CCProxy.Ink 1,058 Acceso directo 23/01/2018 10:53:2                                                                                                    |     | -                                      |                |          |         |
| desktop.ini 282 Opciones de c 23/01/2018 09:38:0                                                                                                    |     | Opmantek.txt 204 Document              | 24/01/2018 09: | -rw-rr   | reat re |
| E FileZilla Client.Ink 1,929 Acceso directo 24/01/2018 12:29:2                                                                                                    |     |                                        |                |          |         |
| CMEGAsync.Ink 1,123 Acceso directo 24/01/2018 12:16:2                                                                                                    |     |                                        |                |          |         |
| Cpmantek.txt 204 Documento de 25/01/2018 10:44:0                                                                                                    | ~   | (                                      |                |          | )       |
| 1 archivo seleccionado. Tamaño total: 204 bytes                                                                                                    |     | 1 archivo. Tamaño total: 204 bytes     |                |          |         |
| Servidot/Archivo local Dirección Archivo remoto Tamaño Prioridad                                                                                                    | Ho  |                                        |                |          |         |
| stp://soot@192.168                                                                                                    |     |                                        |                |          |         |
| C/Users\amu0.Des>> /root/prueba/Opmantek.txt 204 Normal                                                                                                    | 25/ | 1/2018 11:07:34 a.m.                   |                |          |         |
|                                                                                                    |     |                                        |                |          |         |
| Archivos en cola Transferencias fallidas Transferencias satisfactorias (1)                                                                                                    |     |                                        |                |          |         |
|                                                                                                    |     |                                        | A Colourad     |          |         |
|                                                                                                    |     |                                        | C COR VICE     |          |         |

Ahora vamos a visualizar el archivo cargado en la maquina virtual, por lo que proseguimos a buscarlo por medio de la terminal en la MV.

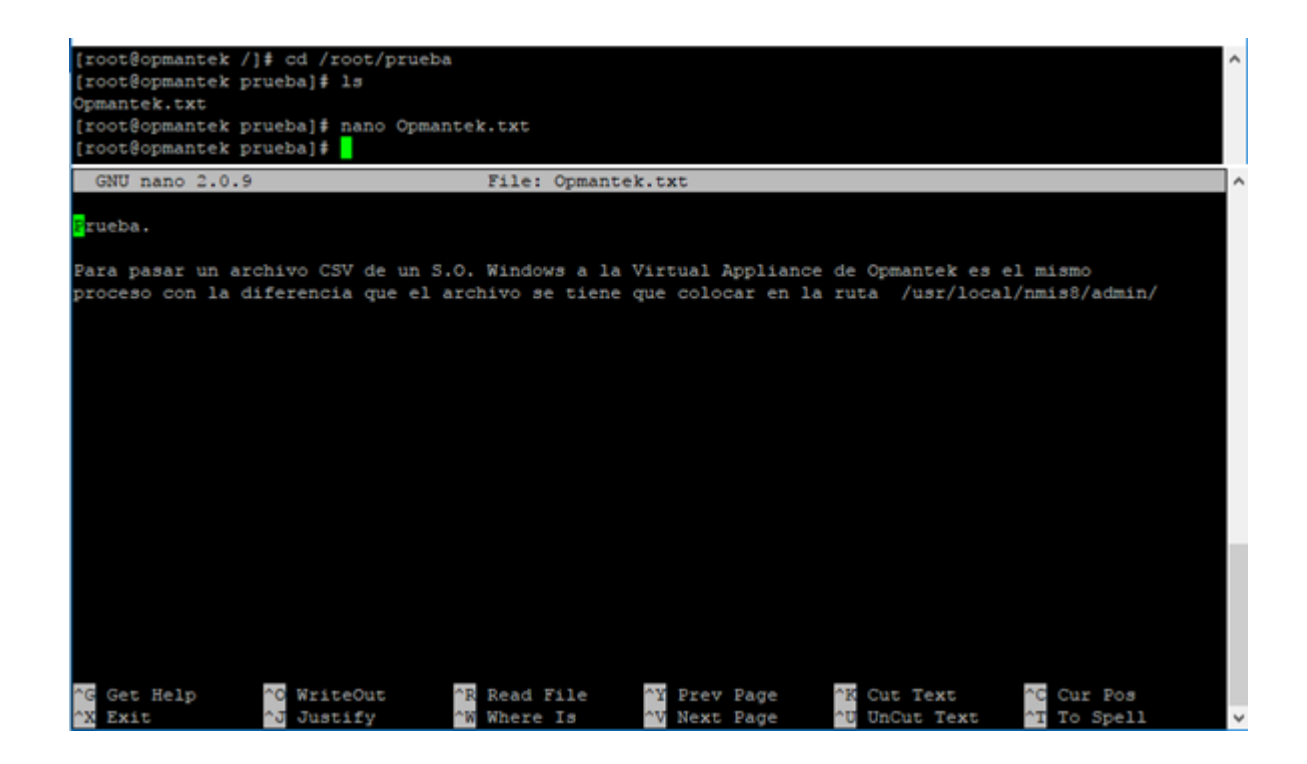

Nota

## ¿Hay algo que tengas que tener en cuenta?

Si.

1. El puerto por defecto para FTP no tienes que indicarlo salvo que tengas alguna configuración especial indicada por tu proveedor de hosting. El puerto por defecto para FTP es el 21 para el control de la transmisión y el 20 para la transmisión de datos. No indiques nada en esta ventana.

2. Verifica que tu antivirus no esté bloqueando a Filezilla para realizar la conexión. Si te diese fallida, el paso más rápido para realizar un diagnóstico del problema es desactivar los escudos del antivirus y volver a realizar la conexión. Si conecta, ya sabes que tu antivirus te está provocando algún problema y por lo tanto deberás de actualizar su Firewall con las excepciones adecuadas para FTP.